## LITTERA web.OPAC

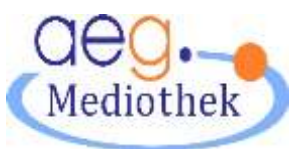

Nutzungsmöglichkeiten - Anleitung und Übungen

Auf der Homepage des Albert-Einstein-Gymnasiums www.aeg-buchholz.de findest du unter dem Menü-Punkt Schulleben den Eintrag für > > Mediothek

Nach einem Klick erscheint gleich an erster Stelle der Hinweis >> Zur Online-Recherche

Dort folgt der Eingangsbildschirm des LITTERA web.OPAC, dem Online-Verzeichnis des Bestandes aller Bücher, Zeitschriften etc. der Mediothek des AEG.

Neben Adresse und Telefon-Nr. der Mediothek sind hier auch die Öffnungszeiten zu finden

Als direkte Web-Adresse für diese Seite kannst du auch gleich www.aeg.web-opac.de eingeben.

## **Die Online-Suche**

Als Einstieg solltest du in jedem Fall die Suche über Alle Kategorien und Einfache Suche wählen.

(Erst wenn dort die Zahl der Treffer zu hoch oder das Ergebnis zu unübersichtlich ist, solltest du dich an die

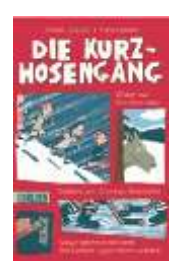

Du möchtest wissen, ob du dir ein ganz bestimmtes Buch in der Mediothek ausleihen kannst?

Trage den Titel oder einen Teil des Titels in das Suchfeld ein. Hier eine Beispiel:

Eingabe:

Erweiterte Suche wagen.)

Die Kurzhosengang

Wenn du auf Ergebnis anzeigen klickst, erscheint auf dem Bildschirm eine Liste mit zwei Büchern. Deine Suchworte sind gelb markiert.

Ganz links siehst du Abbildungen der Bücher. Es folgt die sog. Relevanzzahl. Sie zeigt an, wie gut ein Treffer mit deiner Suchanfrage übereinstimmt. In diesem Fall zeigt sie für beide Bücher das bestmögliche Ergebnis nämlich: 1-2 von 2 Treffern.

Unter dieser Zahl findest du farbige Symbole zur Verfügbarkeit der Bücher, mit folgenden Bedeutungen:

|   | Verfügbar. Es steht ein Exemplar zur Ausleihe bereit.                                                          |
|---|----------------------------------------------------------------------------------------------------|
| × | Nicht verfügbar. Derzeit steht kein Exemplar dieses Titels zur Ausleihe bereit.                                |
| Θ | Präsenzbestand. Dieser Titel steht nur zur Ansicht in der Bibliothek bereit, kann aber nicht entliehen werden. |

Der Antolin-Rabe ganz rechts bedeutet:

🏠 = zu diesem Titel ist ein Antolin-Quiz verfügbar

Nun klicke auf den **in Blau geschriebenen Titel** des ersten Buches. Es erscheint ein Bildschirm mit einer Vielzahl von weiteren Informationen zu diesem Buch.

Du bist neugierig geworden und möchtest dieses Buch lesen? Dann kannst du es in der nächsten Pause in der Mediothek ausleihen.

Da Pausen ja immer viel zu kurz sind und du kaum Zeit für langes Suchen hast, notiere dir doch einfach den Titel und die Signatur, also die "Adresse" des Buches. Du findest sie in der linken Bildschirmhälfte, gleich unter der Abbildung.

Sie besteht aus Buchstaben und Zahlen und lautet z.B.:

Sch4 J Cas

Du kennst Dich ja schon ein bisschen aus in der Mediothek.

Du weißt, dass die Abkürzung <u>Sch4</u> der "Straßenname" und die "Hausnummer" für ein ganz bestimmtes Regal im Bereich der <u>Sch</u>ülerbücherei ist.

Dort stehen die Bücher des Verfassers Caspak, alphabetisch einsortiert zwischen den Büchern anderer Autoren.

Du wirst sehen, mit der Adresse auf dem Zettel oder im Kopf wirst du das Buch "Die Kurzhosengang" in deutlich weniger als 5 Minuten gefunden haben.

Ein kleiner Balken in dem Kasten unter dem Buchbild, ist bei den Büchern mit dem "Straßennamen Sch4" farbig markiert.

Gelb bedeutet: Bücher für Junge Leser ab 10 Jahre

Grün bedeutet: Bücher aus dem Interessenskreis Reality

Schwarz/grau bedeutet: Bücher aus der Fantasy Welt

Manchmal suchst du vielleicht Bücher mit Informationen zu einem bestimmten Thema aus dem Unterricht, z.B. über Kleopatra.

Im ersten Schritt trägst du denn bitte Kleopatra in das Suchfeld ein.

Achtung, schau dir auch die Angaben genau an, die neben oder unter den Titeln stehen. Bei den Medien, die keine Bücher sind, handelt es sich um Zeitschriften, Hörbücher oder DVDs.

Mit dieser Ergebnisliste auf deinem Bildschirm kannst du nun in aller Ruhe die Titel einzeln durchklicken, die ausführlicheren Informationen durchlesen und dir überlegen, welche dieser Medien du dir aus dem Regal nehmen und etwas näher anschauen möchtest.